# メーリングリスト利用方法(簡易版)

All in One. Only One. Total IT Solution.

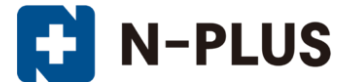

株式会社グローバルネットコア

〒950-0916 新潟市中央区米山1丁目11-11 TEL 0120-916-987 FAX 025-246-0219 E-mail support@nplus-net.jp https://www.nplus-net.jp/

Copyright (c) 2009-2021 Global Net Core Co., Ltd. All rights reserved.

目次

| 1. | 設定画面ログ | ブイ | ン法  |     | •          | •   | • | • | • | • | • | • | • | • | • | • | • | • | • | • | • | • | • | 3  |
|----|--------|----|-----|-----|------------|-----|---|---|---|---|---|---|---|---|---|---|---|---|---|---|---|---|---|----|
| 2. | メニューの記 | 兑明 | • • | • • | •          | •   | • | • | • | • | • | • | • | • | • | • | • | • | • | • | • | • | • | 4  |
| З. | メーリングリ | ノス | トの  | 置—( |            | •   | • | • | • | • | • | • | • | • | • | • | • | • | • | • | • | • | • | 5  |
| 4. | メーリングリ | ノス | トの  | 作成  | ₹ •        | •   | • | • | • | • | • | • | • | • | • | • | • | • | • | • | • | • | • | 6  |
| 5. | メーリングリ | ノス | トの  | 修正  | •          | •   | • | • | • | • | • | • | • | • | • | • | • | • | • | • | • | • | • | 8  |
| 6. | メーリングリ | ノス | トの  | 削除  | <b>F</b> • | •   | • | • | • | • | • | • | • | • | • | • | • | • | • | • | • | • | • | 9  |
| 7. | メーリングリ | リス | ト参  | 加者  | もの         | ) — | 覧 | • | • | • | • | • | • | • | • | • | • | • | • | • | • | • | • | 10 |
| 8. | メーリングリ | リス | ト参  | 加者  | の          | 追   | 加 | • | • | • | • | • | • | • | • | • | • | • | • | • | • | • | • | 11 |
| 9. | メーリングリ | ノス | ト参  | 加者  | すの         | 削   | 除 | • | • | • | • | • | • | • | • | • | • | • | • | • | • | • | • | 12 |

#### 1. 設定画面ログイン方法

<u>エンタープライズホスティングサービス開始通知書</u>に書 かれているメールアドレス管理画面のURLにアクセスし ます。

表示された画面の「ユーザーアカウント」、「ドメイン名」、 「パスワード」に通知書に書かれているものを入力します。

メインメニューが表示されます。

| a OmailAdmin - Micr                                                                      | osoft Islernet Evolueer                                                                                                    |                                                                                                    |
|------------------------------------------------------------------------------------------|----------------------------------------------------------------------------------------------------|----------------------------------------------------------------------------------------------------|
| 711(1)(5) 編集(5) 日                                                                        | 表示(v) お気に入り(A) ツール(T) ヘルブ9-0                                                                                                    | 2                                                                                                    |
| An                                                                                       | ) 🔿 🔨 🖓 ang 🤣 ang an 🖉 🖉 - 🗋 🖓                                                                                                    |                                                                                                    |
| 7KL200 00                                                                                |                                                                                                    | - F9 6246                                                                                                    |
| ALL NOR HELMORENTAL                                                                      | hartechilgataminet.or.go.opmon/ghariaomin                                                                                                    | - E2 6940                                                                                                    |
|                                                                                          | and a desiriate ation                                                                                                    | _                                                                                                    |
|                                                                                          | ANT ANT ANT ADMINISTRATION                                                                                                    |                                                                                                    |
|                                                                                          | the Same E.                                                                                                    |                                                                                                    |
|                                                                                          |                                                                                                    |                                                                                                    |
|                                                                                          | ユーザーアカウント                                                                                                    |                                                                                                    |
|                                                                                          | FX128                                                                                                    |                                                                                                    |
|                                                                                          | 1029-1                                                                                                    |                                                                                                    |
|                                                                                          | Loen                                                                                                    |                                                                                                    |
| 1                                                                                        |                                                                                                    |                                                                                                    |
|                                                                                          |                                                                                                    |                                                                                                    |
|                                                                                          | N                                                                                                    |                                                                                                    |
|                                                                                          | ご利用方法                                                                                                    |                                                                                                    |
|                                                                                          | STRUCTOR 0                                                                                                    |                                                                                                    |
|                                                                                          |                                                                                                    |                                                                                                    |
| 8                                                                                        |                                                                                                    |                                                                                                    |
|                                                                                          |                                                                                                    |                                                                                                    |
|                                                                                          |                                                                                                    |                                                                                                    |
|                                                                                          |                                                                                                    |                                                                                                    |
|                                                                                          |                                                                                                    |                                                                                                    |
|                                                                                          |                                                                                                    |                                                                                                    |
|                                                                                          |                                                                                                    |                                                                                                    |
|                                                                                          |                                                                                                    | <u></u>                                                                                                    |
| のページが表示されました                                                                             |                                                                                                    | <u>エ</u><br>インターネット                                                                                                    |
| ● ページが表示されました                                                                            |                                                                                                    | <u></u>                                                                                                    |
| <ul> <li>ページが表示されました</li> <li>QmailAdmin nplus</li> </ul>                                | -net.jp - Microsoft Internet Explorer                                                                                                    | 기<br>(가-차))<br>고미지                                                                                                    |
| <ul> <li>マージが表示されました</li> <li>QmailAdmin nplus</li> <li>ファイル(E) 編集(E)</li> </ul>         | net.jp - Microsoft Internet Explorer<br>表示(y) お気に入り(a) ツール() ヘルプ(y)                                                                                                    | تـ<br>۲۰۶۶-۹۰۲۲<br>۲۰۱۰ ۲                                                                                                    |
| <ul> <li>マージが表示されました</li> <li>QmailAdmin nplus</li> <li>ファイル(E) 編集(E)</li> </ul>         | -net-ip - Microsoft Internet Explorer<br>表示(y) お死に入り(a) ツール(j) ヘルブ(y)                                                                                                    | ت<br>۲۰۶۶-۹۰۲<br>۲۰۱۳<br>۲۰۱۳<br>۲۰۱۳                                                                                                    |
| <ul> <li>マージが表示されました</li> <li>QmailAdmin nplus:</li> <li>ファイル(E) 編集(E)</li> </ul>        | net.jp - Microsoft Internet Explorer<br>表示() お死に入り(A) ツール() ヘルブ(b)                                                                                                    | ار<br>۲۰۰۶-۲۰۲۲<br>۲۰۰۶<br>۲۰۰۶<br>۲۰۰۶<br>۲۰۰۶<br>۲۰۰۶<br>۲۰۰۶                                                                                                    |
| <ul> <li>ページが表示されました</li> <li>QenatlAdmin nplus</li> <li>ファイル(E) 編集(E)</li> </ul>        | -net.jp - Microsoft Internet Explorer<br>表示() お死に入り(色 ツール() ヘルプ(d)<br>4667486007555554<br>mail administration main menu                                                                                                    | 2<br>1/3-331<br>2<br>2<br>2<br>2<br>2                                                                                                    |
| <ul> <li>ページが表示されました</li> <li>QenatlAdmin nplus</li> <li>ファイル(E) 編集(E)</li> </ul>        | net.jp - Microsoft Internet Explorer<br>表示い お死に入り(4) ツール(1) ヘルプ(4)<br>6647488995555554<br>mail administration main menu                                                                                                    |                                                                                                    |
| <ul> <li>ページが表示されました</li> <li>CroalAdmin nplus</li> <li>ファイル(2) 編集(2)</li> </ul>         | net.jp - Microsoft Internet Explorer<br>表示(1) お死に入り(4) ツール(1) ヘルブ(4)<br>46474884975555354<br>mail administration main menu                                                                                                    |                                                                                                    |
| <ul> <li>○ ページが表示されました</li> <li>○ CroadAdmin nplus</li> <li>○ アイバル(2) 編集(2)</li> </ul>   | net.jp - Microsoft Internet Explorer<br>表示(y) お死に入り(a) ツール(j) ヘルブ(y)<br>664748449(55555555<br>main menu<br>phus-net.jp                                                                                                    | 2<br>(2)9-201<br>(2)9-201<br>( |
| ■ ページが表示されました<br>■ QmallAdmin npkus<br>ファイル(2) 編集(2)                                     | net.jp - Microsoft Internet Lapkeer<br>表示(y) お死に入り(a) ツール(j) ヘルブ(y)<br>6677486/0555354<br>main menu<br>phus-net.jp                                                                                                    | 2<br>129-291<br>209-291                                                                                                    |
| ■ ページが表示されました<br>■ QmallAdmin npkus<br>ファイル(2) 編集(2)                                     | -net.jp - Microsoft Internet Explorer<br>表示(y) お死に入り(a) ツール() ヘルブ(y)                                                                                                    | 2<br>129-491<br>2<br>2<br>2<br>2                                                                                                    |
| <ul> <li>ページが表示されました</li> <li>QmatlAdmin npkus</li> <li>ファイル(2) 編集(2)</li> </ul>         | ها المحمد المحمد المحم<br>المحمد المحمد المحمد المحمد المحمد المحمد المحمد المحمد المحمد المحمد المحمد المحمد المحمد المحمد المحمد المحمد المحمد المحمد المحمد المحمد المحمد المحمد المحمد المحمد المحمد المحمد المحمد المحمد المحمد المحمد المحمد المحمد المحمد ال | 1<br>129-494<br>8<br>8<br>5                                                                                                    |
| <ul> <li>ペークが表示されました</li> <li>OmailAdmin npkus</li> <li>ファイル(E) 編集(E)</li> </ul>         | - not-ip - Microsoft Internet Explorer<br>表示(y) おちしこわり(a) ツール() ヘルフ(y)                                                                                                    | 1<br>129-494<br>8<br>8<br>8<br>8<br>8<br>8<br>8<br>8<br>8<br>8<br>8<br>8<br>8<br>8<br>8<br>8<br>8<br>8                                                                                                    |
| <ul> <li>パーラが表示されました</li> <li>ConalAdmin npbus</li> <li>ファイル(E) 編集(E)</li> </ul>         | -oct.jp - Microsoft Internet Explorer<br>表示(y) おちしこわり(a) ツール() ヘルブ(y)                                                                                                    | ار<br>۱۹۹۹-۱۹۹۹<br>۲۵۹۹-۱۹۹۹<br>۲۵۹۹<br>۲۵۹۹<br>۲۵۹۹<br>۲۵۹۹<br>۲۵۹۹<br>۲۵۹۹<br>۲۵۹۹                                                                                                    |
| <ul> <li>ページが表示されました</li> <li>2 (ConallAdmin nplus:<br/>ファイル(E) 編集(E)</li> </ul>         |                                                                                                    | ار<br>۲۱/۶-۲۰۱۰<br>۲۱/۶-۲۰۱۰<br>۲                                                                                                    |
| <ul> <li>○ ページが表示されました</li> <li>② (ConalAdmin nplus)</li> <li>○ アイル(E) 編集(E)</li> </ul>  | -net.jp - Microsoft Internet Explorer<br>表子(y) お死に入り(ム) ツール() ヘルプ(y)<br>                                                                                                    | ار<br>۲۱۵۹-۲۹۱۲<br>۲۱۵۹-۲۹۱۲<br>۲                                                                                                    |
| <ul> <li>○ ページが表示されました</li> <li>○ CroalAdmin nplus:<br/>つアイル(2) 編集(2)</li> </ul>         | eet.jp - Microsoft Internet Explorer<br>表示(y) お死に入り(A) ツール() ヘルプ(y)                                                                                                    | 2<br>129-491<br>2<br>2<br>3<br>5                                                                                                    |
| ● ページが表示されました<br>■ CrossIAdmin nplus:<br>ファイル(P) 編集(P)                                   | -ret.jp - Microsoft Internet Explorer<br>速元(y) おがに入り(a) ツール() ヘルブ(y)                                                                                                    | 2<br>129-491<br>20<br>2<br>2<br>2                                                                                                    |
| ● ページが表示されました<br>● QmallAdmin npkus<br>ファイル(2) 編集(2)                                     | - rock.jp - Nicrosoft Internet Explorer<br>速元(y) お死に入り(a) ツード(t) ヘルブ(y)                                                                                                    | 2<br>129-491<br>8<br>2<br>2                                                                                                    |
| <ul> <li>○ ページが表示されました</li> <li>○ QmallAdmin npkus</li> <li>○ アイルセン 編集(2)</li> </ul>     | -oct-jp - Necrosoft Internet Explorer<br>永元(y) お初に入り(a) ツール() ヘルブ(y)<br>Mail administration<br>main metrus<br>nplus=net.jp<br>POP プカウント<br>NULLIPOP アカウント<br>NULLIPOP アカウント<br>NULLIPOP アカウント<br>NULLIPOP アカウント                                                                                                    | 2<br>129-49<br>2<br>2<br>2<br>3<br>3<br>3                                                                                                    |
| <ul> <li>○ ページが表示されました</li> <li>② ConalAdmin nplus:<br/>ファイル(E) 編集(E)</li> </ul>         | - Pottop - Microsoft Internet Explorer<br>東市(小) おちにこれ(ロ) ツール() ヘルブ(m)<br>Mail administration<br>main met.jp<br>パンテート<br>POP アカウント<br>Full var - リングリスト<br>Full var - リングリスト<br>Full var - リングリスト<br>Full var - リングリスト<br>Full var - リングリスト<br>Full var - リングリスト<br>Full var - リングリスト                                                                                                    | 1<br>129-491<br>2<br>2<br>3<br>3<br>3                                                                                                    |
| <ul> <li>スージが表示されました</li> <li>QmailAdmin nplus:<br/>ファイル(E) 編集(E)</li> </ul>             | -oct.jp - Microsoft Internet Explorer<br>表示(y) おちしこわ(a) ツール() ヘルブ(y)<br>************************************                                                                                                    | 1<br>129-491<br>201<br>201<br>201<br>201<br>201<br>201<br>201<br>201<br>201<br>20                                                                                                    |
| <ul> <li>○ ページが表示されました</li> <li>② (CroalfAdmin nplus)</li> <li>○ アイル(2) 編集(2)</li> </ul> | - Pot.jp - Microsoft Internet Explorer 表子(y) おちにえか(A) ツール() ヘルブ(y)                                                                                                    | 2<br>129-491                                                                                                    |
| <ul> <li>○ ページが表示されました</li> <li>② (CroalfAdmin nplus)</li> <li>○ アイル(2) 編集(2)</li> </ul> | - Pet-Jp - Microsoft Internet Explorer<br>東子(ソ) おちにえか(ム) ツール(1) ヘルブ(ソ)                                                                                                    | 2<br>129-491                                                                                                    |
| <ul> <li>○ ページが表示されました</li> <li>○ CroalAdmin nplus</li> <li>○ アイバル(2) 編集(2)</li> </ul>   | And Lip - Microsoft Internet Explorer<br>東元(y) お死に入り(4) ツール() ヘルブ(y)<br>Address Station<br>Address Station<br>Address Station<br>Aphremet.jp<br>取りたいアクラント<br>たいアクテアカウント<br>能しいアクテアカウント<br>能しいアクテアカウント<br>酸しいアクテアカウント<br>酸しいアクテアカウント<br>酸しいアクテアカウント<br>酸しいアクテアカウント<br>酸しいアクテアカウント<br>酸しいアクテアカウント<br>酸しいアクテアカウント<br>酸しいアクテアカウント<br>酸しいアクテアカウント<br>酸しいアクテアカウント<br>酸しいアクテアカウント<br>酸しいアクテアカウント<br>酸し、アクチクリンク<br>ののはまmet.jp                                                                                                    | 2<br>129-491                                                                                                    |
| <ul> <li>ページが表示されました</li> <li>CroalAdmin nplus:<br/>ファイル(2) 編集(2)</li> </ul>             | And Lip - Microsoft Internet Liphoner<br>東元(y) お死に入り(a) ツール() ヘルブ(y)<br>And Administration<br>Inplusment.jp<br>メーンメニュー<br>POPアカッント<br>メーンメフリスト<br>Bit.ivsーリングリスト<br>Log Out<br>クイタグリンク<br>Replarmet.p<br>酸正 配除                                                                                                    | 1<br>(2)9-291                                                                                                    |

3

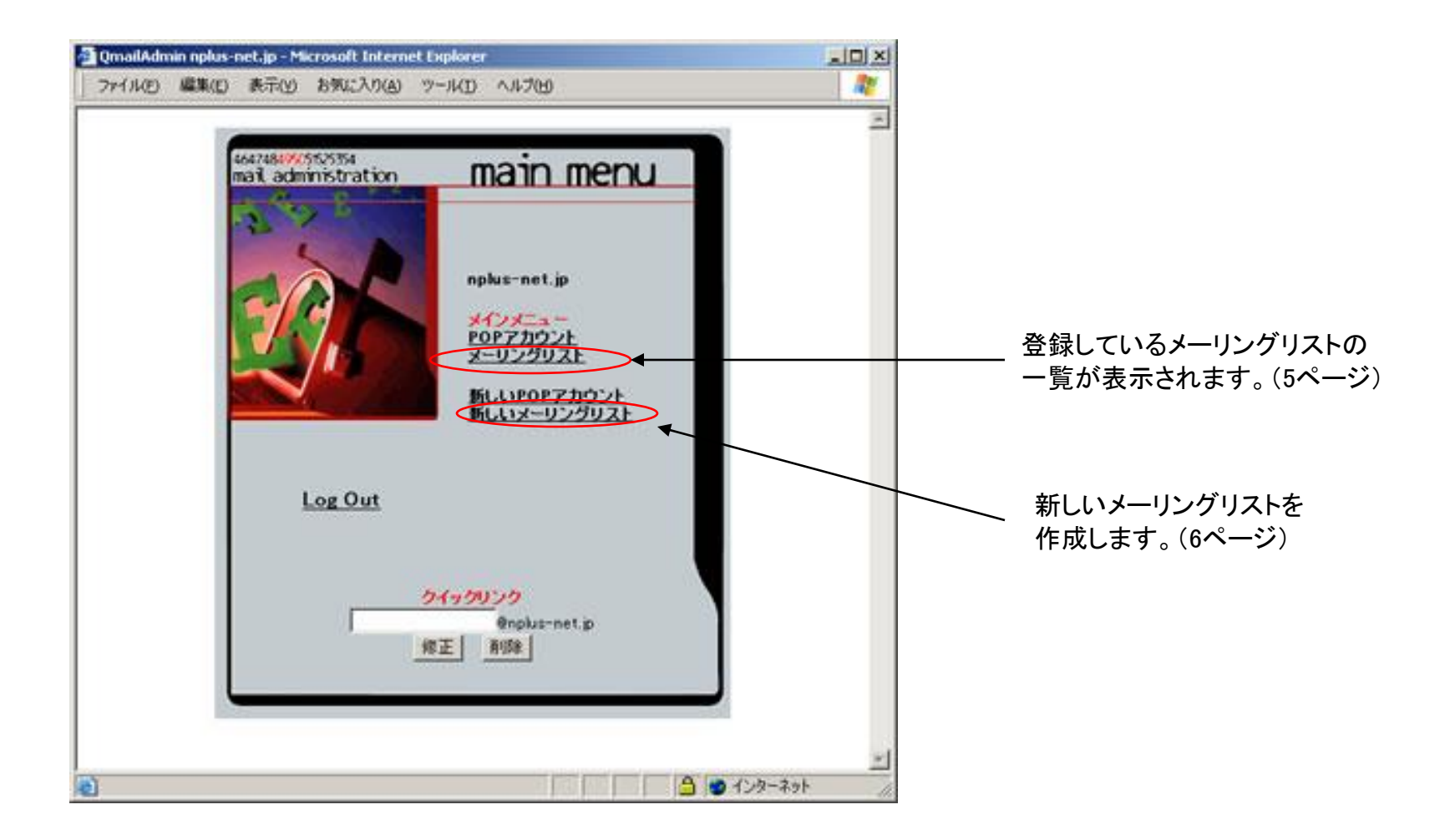

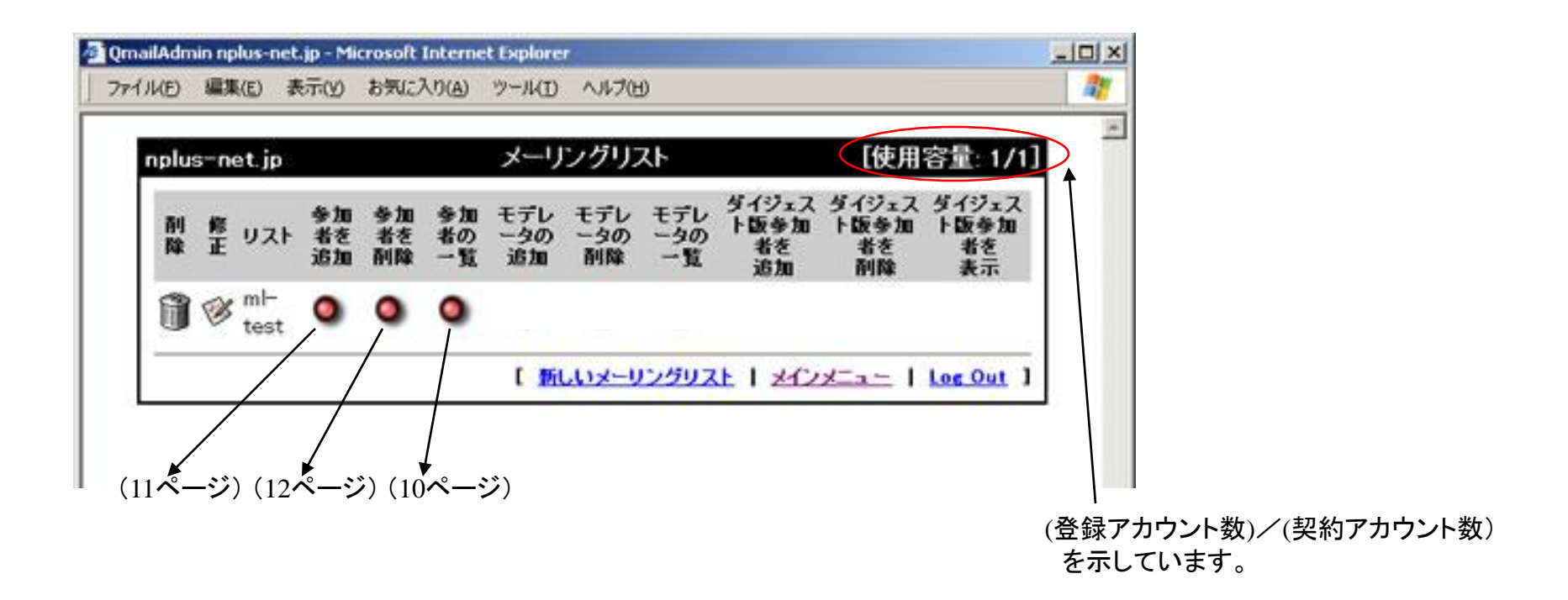

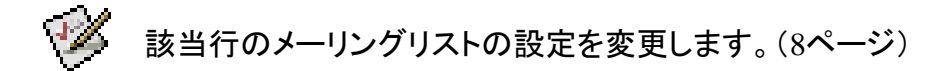

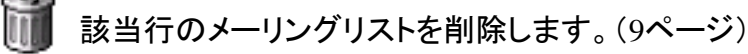

## 4. メーリングリストの作成

メインメニュー画面の「新しいメーリングリスト」を クリックします。

次のページような画面が出てきます。

| waraamonistration | main menu                                                              |  |
|-------------------|------------------------------------------------------------------------|--|
| 201               | nplus-net.jp<br><u> メインメニュー</u><br><u> POPアカウント</u><br>メーリングリスト<br>151 |  |
| Log Out           | ML11X-U22UZ                                                            |  |
| -                 | <u>クイックリンク</u><br>enplus-net.jp<br>線正系図象                               |  |

メーリングリスト名 作成するメーリングリスト名を入力します。

リストオーナーのメールアドレス このメーリングリストの責任者のメールアドレスを 入力します。

その他の設定は、初期状態で十分です。

| ファイル(日) 編集(日) 表示(分) お気に入り(点) ツー | ND 11700      | <b></b>                               |
|---------------------------------|---------------|---------------------------------------|
| メーリング                           | グリストを追加       | i i i i i i i i i i i i i i i i i i i |
| メーリングリスト名<br>リストオーナーのメールアドレス    | Ønplus-net.jp |                                       |
| プレフィックス                         |               |                                       |

2箇所、入力しましたら、下の方にある、「追加」 ボタンをクリックします。

| 6 | ]                                                                                       |
|---|-----------------------------------------------------------------------------------------|
|   | ▶ リストのメッセージを保管します<br>□ ezmim-cgを通じてウェブアクセスのアーカイブをインデックス化します<br>アーカイブの検索は モデレータに限定されています |
|   | メッセージの保管                                                                                |
|   | 空告 送信者の確認を要求しないと、送信者の承認がなくても、どんな人でもこのリストへの参加登録や登録 解除メールを不正作成できることになります                  |
|   | スーリンジリストの自己言律正を要求します<br>■ 参加者メールアドレスに送信されたメッセージに返信して確認することを要求します。                       |

## 5. メーリングリストの修正

| E) 編集(E)         | 表示(Y)          | お気に            | X.17(A)        | ツール(I)           | ヘルプひ             | Ð                |                           |                           |                           |
|------------------|----------------|----------------|----------------|------------------|------------------|------------------|---------------------------|---------------------------|---------------------------|
| olus-net.jp      | 1              |                |                | メーリ              | ングリン             | スト               |                           | [使用]                      | 容量: 1/1]                  |
| 削 修 リス<br>除 正 リス | 参加<br>考を<br>追加 | 参加<br>者を<br>剤除 | 参加<br>者の<br>一覧 | モデレ<br>ータの<br>追加 | モデレ<br>ータの<br>削除 | モデレ<br>ータの<br>一覧 | ダイジェス<br>ト版参加<br>者を<br>追加 | ダイジェス<br>ト版参加<br>者を<br>剤除 | ダイジェス<br>ト版参加<br>者を<br>表示 |
| ) whitest        | ٥              | ٩              | ٥              | ٩                | ٥                | ٥                |                           |                           |                           |

| 右のように設定内容が出て   |
|----------------|
| きます。           |
| 内容を修正したら、下の方   |
| にある「修正」ボタンをクリッ |
| クしますと、反映されます。  |

| 🗿 https://vmail02.niigata-inet.or.jp - QmailAdmin nplus-net.jp - Microsoft Internet Explorer |     |
|----------------------------------------------------------------------------------------------|-----|
| 」ファイル(E) 編集(E) 表示(Y) お気に入り(A) ツール(I) ヘルプ(H)                                                  | - 🥂 |
|                                                                                              |     |
| メーリングリストを修正する ml-test@nplus-net.jp                                                           |     |
| リストオーナーのメールアドレス                                                                              |     |
| ブレフィックス                                                                                      |     |
| 1. In 1. 10 10 10                                                                            |     |
|                                                                                              |     |
| ○ 通じり対向してより<br>○ 参加者のみ投稿できます。参加者以外は窃失不明で返信されます                                               |     |
| ○ 参加者のみ投稿できます。参加者以外はモデレータに問い合わせて承認を得ます。                                                      |     |
| <ul> <li>モデレータのみ投稿できます。モデレータ以外は宛先不明で返信されます</li> </ul>                                        |     |
| ○ モデレータのみ投稿できます。モデレータ以外はモデレータに問い合わせて承認を                                                      | -   |
| 🙆 ページが表示されました                                                                                |     |

#### 6. メーリングリストの削除

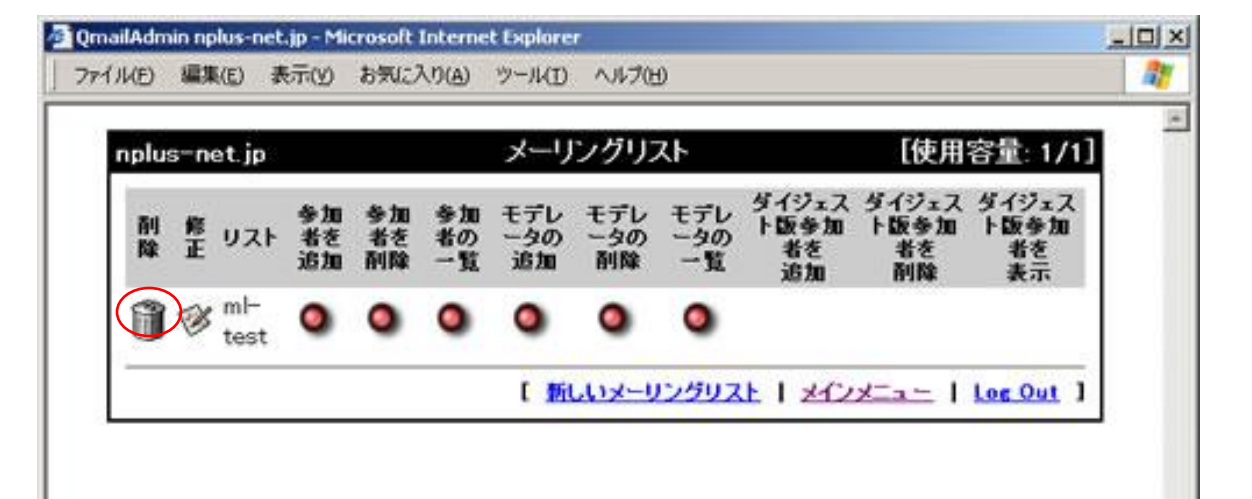

| 右のように確認画面が出て   |
|----------------|
| きます。           |
| 「削除を承認」ボタンをクリッ |
| クしますと削除されます。   |

| https://v | mail02.nii | gata-inet. | or.jp - QmailAd | lmin nplus | net.jp - Microsoft Internet Explorer | _ 🗆 ×      |
|-----------|------------|------------|-----------------|------------|--------------------------------------|------------|
| ファイルモ     | 編集(E)      | 表示())      | お気に入り(A)        | ツール(I)     | ヘルプ(日)                               |            |
| -         |            |            |                 | -11:75     | コフトを削除                               | 2          |
|           |            | 1.         | 15,51171        | 大街城谷       | nd-test@eslue-net.is?                |            |
|           |            | ~-         | אנינינו         | そ用柄        | mi-testenplus-net.jp?                |            |
|           |            |            |                 | 前時         | を承旧                                  |            |
|           |            |            |                 |            |                                      |            |
|           |            |            |                 |            | メーリングリスト   メインメニュー                   | Log Out ]  |
|           |            |            |                 | 2          |                                      |            |
|           |            |            |                 |            |                                      |            |
|           |            |            |                 |            |                                      | <u>*</u>   |
| ページが表     | 示されました     | 20         |                 |            |                                      | クインターネット / |

メーリングリストー覧画面から 「参加者の一覧」の赤いボタン をクリックします。

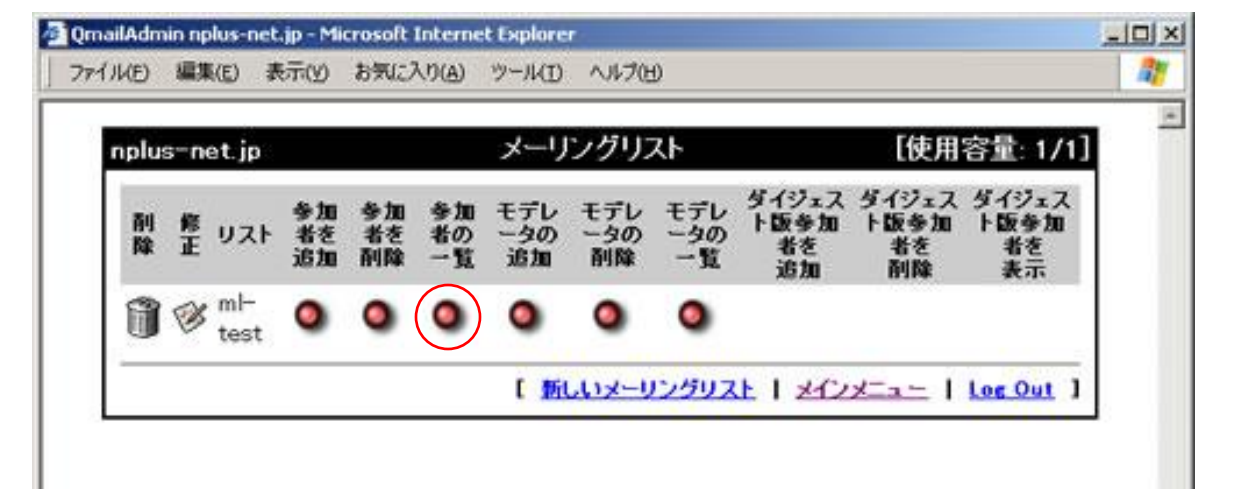

| https://vmail02.n | iigata-inet.or.jp - QmailAc | lmin nplus-r | et.jp - Micros | olt Internet Exp      | plorer                                  | -10 |
|-------------------|-----------------------------|--------------|----------------|-----------------------|-----------------------------------------|-----|
| ファイル(E) 編集(E)     | 表示(Y) お気に入り(A)              | ツール(D        | ヘルプ(比)         |                       |                                         | 1   |
|                   |                             | ロフトの         | 参加老            |                       |                                         |     |
| *                 | ーリングリストナのメ                  | -1.751       | - スリスト         | -toct@nol             | senat in                                |     |
|                   | 1777A-107A                  | 10/11        |                | n testenpi            | us-nec.jp                               |     |
| 参加者総数             | 友: 1                        |              |                |                       |                                         |     |
| 2489              | 金加水ノニオフに                    |              | Zille          | At the dia.           |                                         |     |
| 8194<br>32        | 37046×-N/110                | ~~           | HIPP           | 97/0467               | ~~~~~~~~~~~~~~~~~~~~~~~~~~~~~~~~~~~~~~~ |     |
| in mar            | ster@nplus-net.jp           |              |                |                       |                                         |     |
| 3                 |                             |              |                |                       |                                         |     |
|                   |                             | ſ            | メーリングリ         | ストーメインス               | Ca -   Log Ou                           | • 1 |
|                   |                             | ſ            | メーリングリ         | ス는   <del>조</del> インス | <u> </u>                                | 1   |

右のような参加者の一覧 画面が出てきます。

## 8. メーリングリスト参加者の追加

登録しているメーリングリスト の一覧画面から、「参加者を 追加」の赤いボタンをクリックし ます。

| IV(E) | 編集   | (E) ₹       | (火)示           | お気に)                   | ()(A)              | ツール(I)           | ヘルプひ             | Ð                |                           |                           |                           |
|-------|------|-------------|----------------|------------------------|--------------------|------------------|------------------|------------------|---------------------------|---------------------------|---------------------------|
| nplu  | s-ne | at.jp       |                |                        |                    | メーリ              | ングリン             | スト               |                           | [使用                       | 容量: 1/1]                  |
| 削除    | 修正   | リスト         | 参加<br>者を<br>追加 | 参加<br>者を<br><b>剤</b> 除 | 参加<br>者の<br>1<br>覧 | モデレ<br>ータの<br>追加 | モデレ<br>ータの<br>削除 | モデレ<br>ータの<br>一覧 | ダイジェス<br>ト版参加<br>者を<br>追加 | ダイジェス<br>ト版参加<br>者を<br>削除 | ダイジェス<br>ト版参加<br>者を<br>表示 |
| 1     | B    | ml-<br>test | ٥              | ٥                      | 0                  | 0                | ٥                | ٥                |                           |                           |                           |

| メールアドレス欄に参加者のア   |
|------------------|
| ドレスを入力し、「追加」をクリッ |
| クしますと反映されます。     |

|        | vail02.niig | gata-inet. | or.jp - QmailAo | lmin nplus | -net.jp - Microsoft Internet Explorer | _10 |
|--------|-------------|------------|-----------------|------------|---------------------------------------|-----|
| アイル(E) | 編集(E)       | 表示())      | お気に入り(A)        | ツール(1)     | ヘルプ(圧)                                | 4   |
|        |             |            | dê ha           | **         | 112、2511つ17-2048                      |     |
|        | V.          |            | 會加-             | 首をメー       | リノクリストに追加                             |     |
|        | 2           | 参加者?       | をメーリング          | グリスト       | に追加 ml-test@nplus-net.jp              |     |
|        |             |            |                 |            |                                       |     |
|        |             | )          | (ールアトレ          | ス:         |                                       |     |
|        |             |            |                 |            | 這方口                                   |     |
|        |             |            |                 |            |                                       | -   |
|        |             |            |                 |            | [ x-U)5U21   x1)x==   Log Out         | 1   |
|        |             |            |                 |            | C 2222AL   CIZAL   LOB VOI            |     |

#### 9. メーリングリスト参加者の削除

参加者の一覧画面で、参加者メール アドレスの**左隣**にある でです。 をクリックしますと、削除され ます。

| https://v | mail02.nii | gata-inet. | or.jp - QmailAc | tmin nplus | net.jp - Micro | soft Interne | t Explorer     | _     × |
|-----------|------------|------------|-----------------|------------|----------------|--------------|----------------|---------|
| 7711(E)   | 編集(E)      | 表示())      | お気に入り(A)        | ツール(I)     | ヘルプ(日)         |              |                | 1       |
|           |            |            |                 | リストの       | の参加者           |              |                | 1       |
|           | *-         | リング        | リスト上のメ          | ールアド       | レスリスト          | ml-test@     | nplus-net.jp   |         |
| 参加        | 者総数        | : 1        |                 |            |                |              |                |         |
| ALK       |            | 参加         | 者メールアドレ         | 2          | 副隊             | 争加           | 者メールアドレス       |         |
|           | 🎁 mast     | er@nplu    | s-net.jp        |            |                |              |                |         |
|           |            |            |                 | j)         | (メーリング)        | 고난   처       | Code 1 Los Out | 1       |
| _         |            |            |                 |            |                |              |                |         |